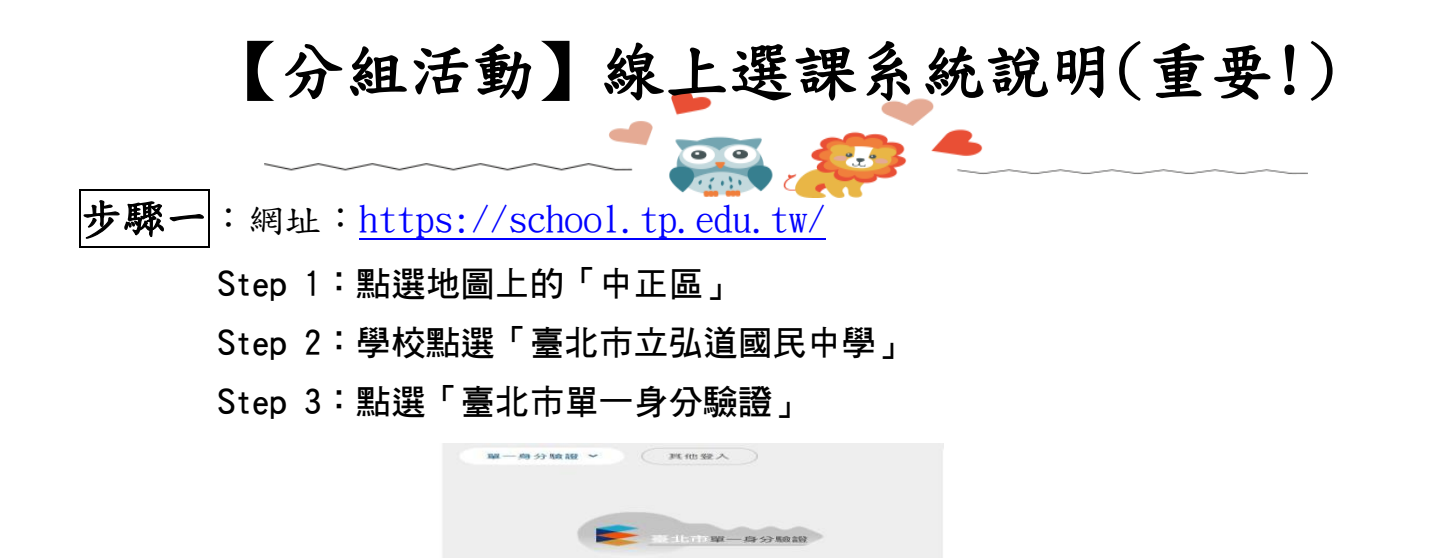

Step 4:輸入「帳號」htjh+學號及「密碼」身分證後6碼,學號將在新生訓練第一 天請各班導師告知,第一次登入會強迫更換密碼,請務必牢記新密碼。

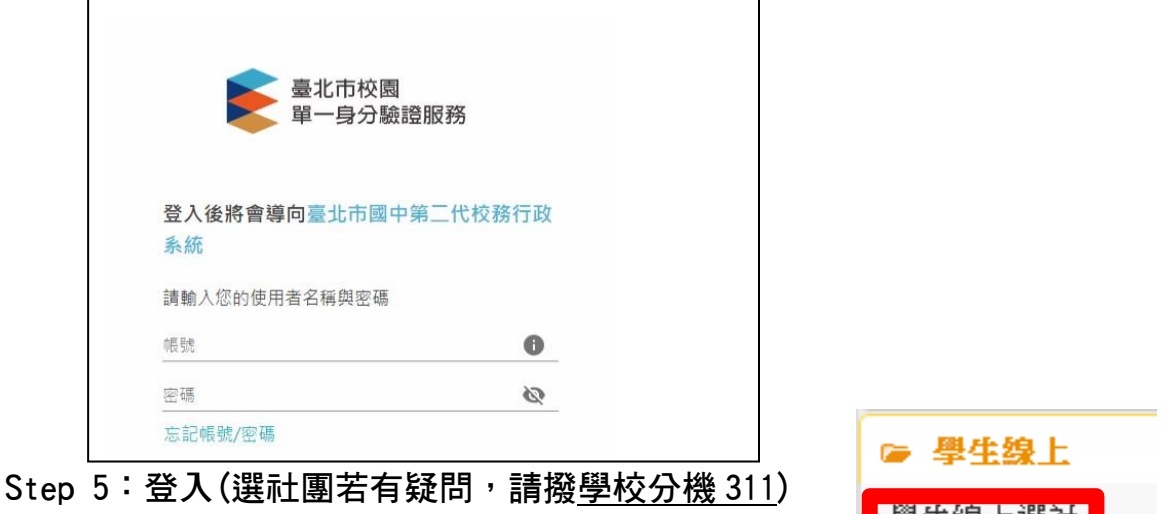

**步驟二**:點選左側功能鍵【學生線上】→【學生線上選社】如右圖 A. 填選時間:

B.

## ▷ 學生線上 學生線上選社 行為表現獎懲紀錄 公布選社結果

## 8月22日(四)13:00起至9月2日(一)23:59止

請於上述時間進行線上選課,逾時將由系統自行分配剩餘社團。 選填志願數量:請填滿 12 志願序, 不可多, 也不可少。

- C. 填選志願序方式:因線上選課為七、八年級同時選課,故請七年級學生選擇七年級社團,八年級學生選擇八年級社團,不可跨年級選社。
- D. 選填志願序:請在框內填志願序,最想加入的社團填寫1,依序為2、3、4…12。
- E. 若沒有網路及電腦,請利用下課或放學時間至學務處進行線上選社!

步驟三:填寫志願序:請在框框內依序填入想加入之社團志願序。一定要從該年級

## 社團中挑選12個志願序!

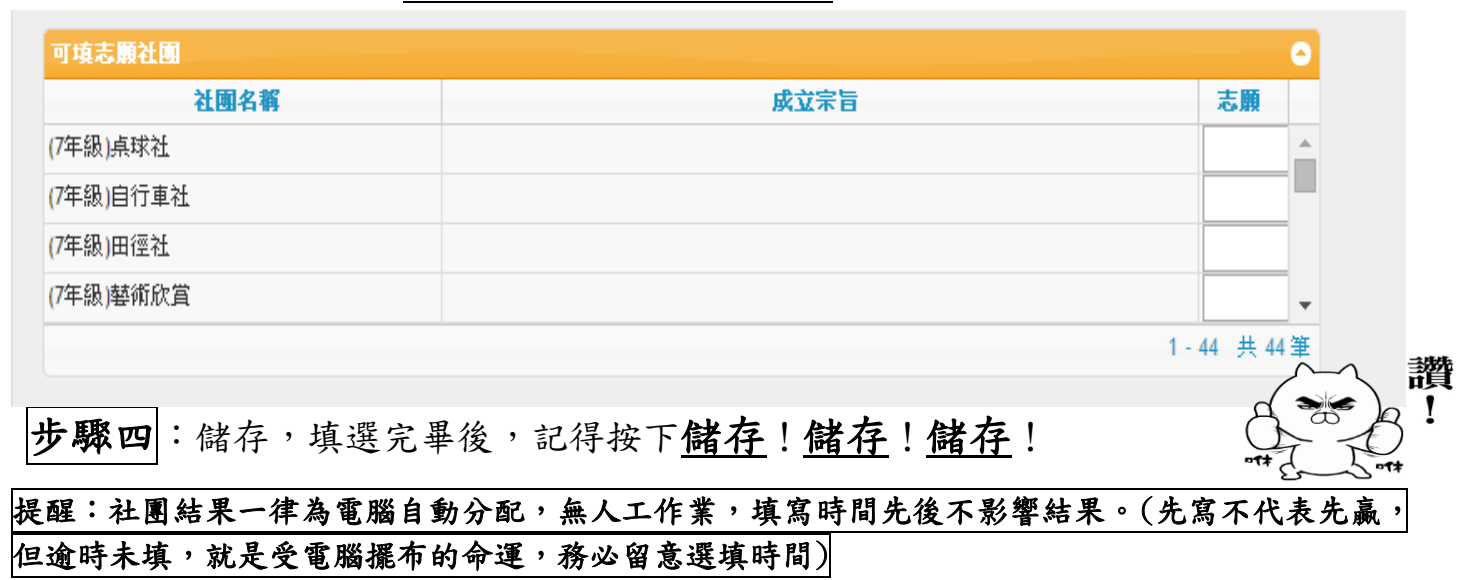

## 重要提醒:

有些社團(國樂、管樂、弦樂、童軍社、流行舞蹈社)一但選下去就不能隨便 退社,七、八年級都會在同一個社團,每年都有大大小小的練習、比賽、活 動、表演要參加。請衡量自己的能力、體力、意願再決定是否選填!牽了手 就不能隨便放手,像極了愛情!